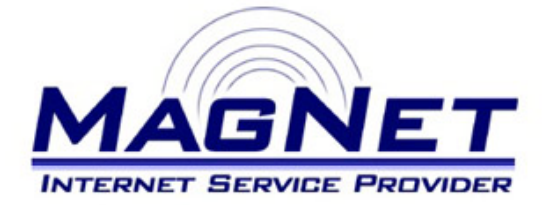

Miloša Obrenovića 189 VI sprat hotela Obrenovac Tel: 011/ 8722-443 www.magnetplus.net

# Podešavanje IP adrese za MagNet ISP konekciju - Mac OS X

### Korak 1

Otvorite "**System prefernces**", pa zatim stavku "**Network**".

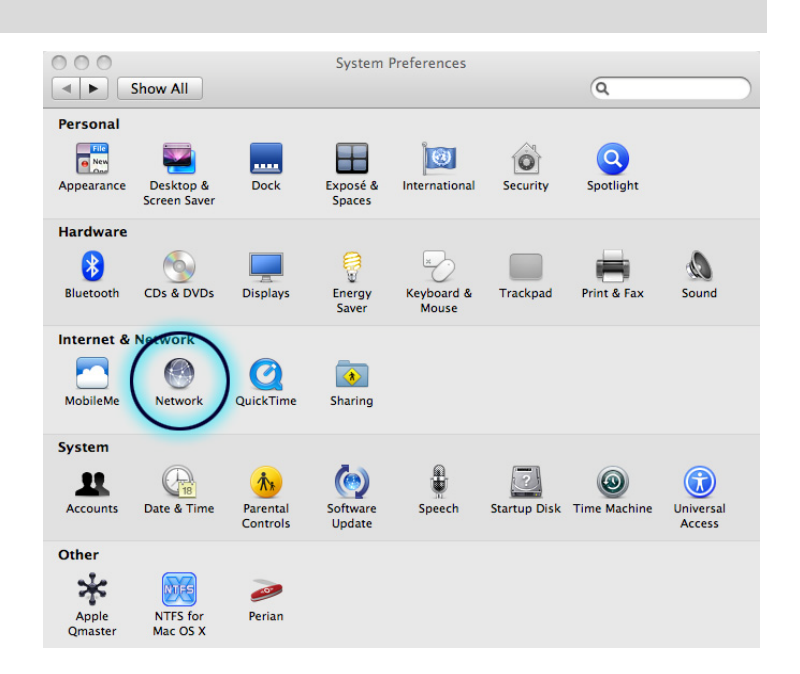

## Korak 2

Kliknite na stavku "**Ethernet**" (oznaka Vašeg mrežnog adaptera) sa leve strane. Podesite parametre sa desne strane na sledeći način:

#### Configure

Postavite na "Manually"

#### IP Address

Unesite brojeve koje ste dobili po otvaranju naloga (npr. 10.113.220.3)

## Subnet Mask

Unesite 255.255.255.0

#### • Router

Unesite iste brojeve kao za "IP Address", s tim da brojeve posle treće tačke zamenite sa jedinicom (.1)

## DNS Server

Ostavite polje prazno • Search Domains

Ostavite polje prazno

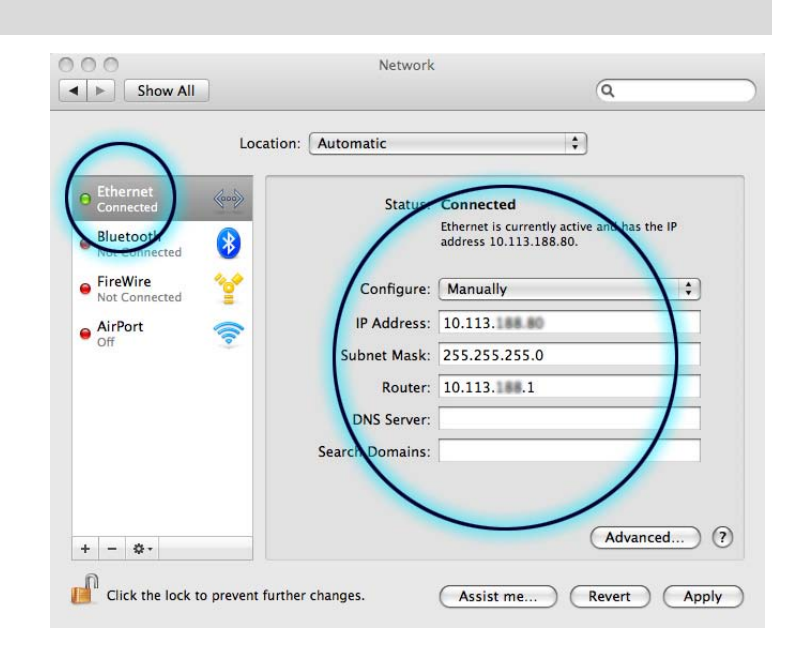

Kliknite na dugme "Apply" i time je podešavanje IP adrese za MagNet mrežu završeno.